# Eenvoudig een Studio Draak wholesale bestelling plaatsen

# Mijn favorieten

We introduceren een tool waarmee je eenvoudig een wholesale bestelling plaatst. Daarvoor zijn de functionaliteiten van Mijn favorieten uitgebreid. <u>Mijn favorieten</u> vind je in het menu en in de footer van onze website. We leggen je graag in vier simpele stappen uit hoe het werkt:

#### 1. Producten favoriet maken

Op een overzichtspagina onder de afbeelding én op een productpagina onder de omschrijving staan hartjes. Bij de eerste keer klikken op een hartje wordt op de achtergrond automatisch een favorietenlijst aangemaakt. En dat product is dan ook direct toegevoegd met standaard aantal 1.

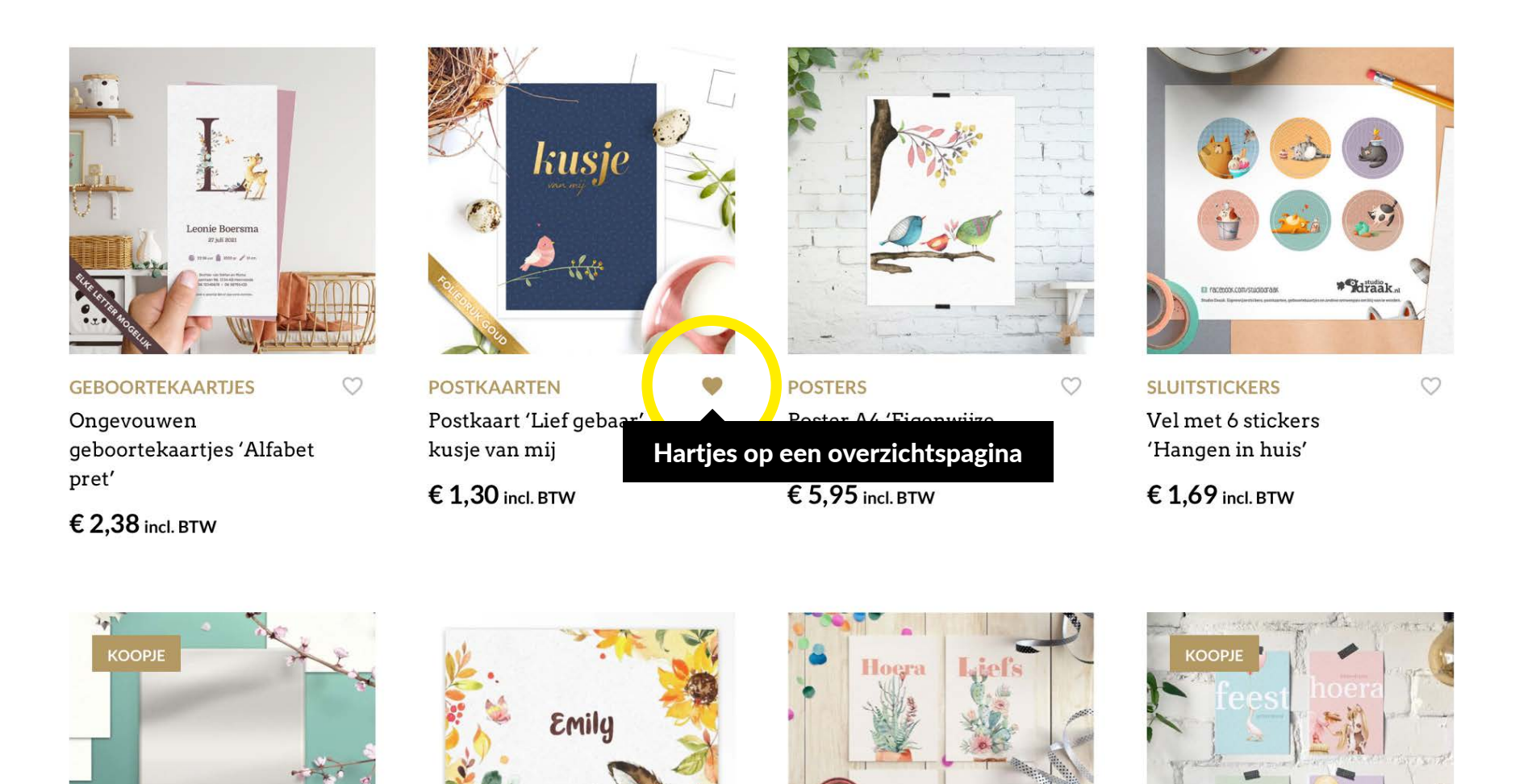

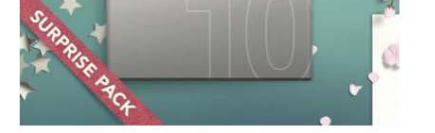

 $\heartsuit$ 

POSTKAARTEN Postkaarten set van 10 'Surprise pack'

€ 12,00 € 7,90 incl. BTW

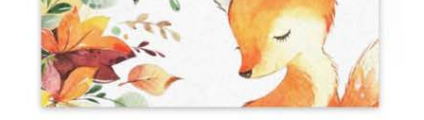

 $\heartsuit$ 

GEBOORTEKAARTJES Gevouwen geboortekaartjes 'Flower vosje'

€ 2,78 incl. BTW

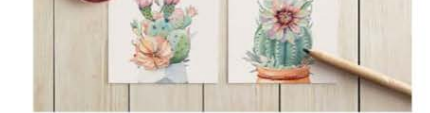

 $\bigcirc$ 

CADEAUKAARTJES Cadeaukaartjes set van 4 'Petites plantjes'

€ 2,95 incl. BTW

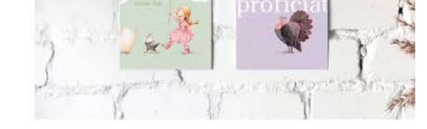

POSTKAARTEN Postkaarten set van 4 'Vier een feestje'

€4,80 €4,40 incl. BTW

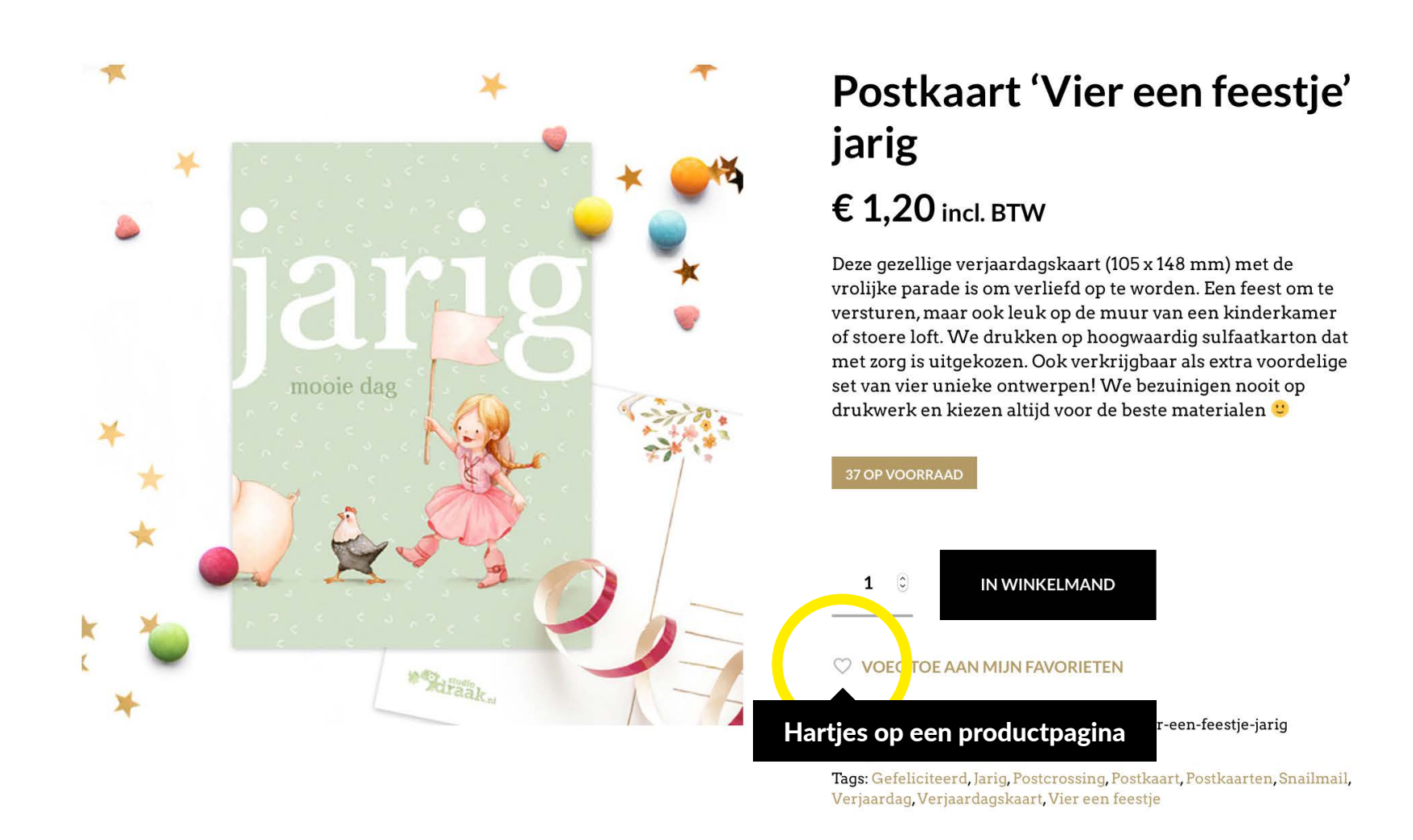

Op een productpagina verschijnt bij succesvol aanklikken van een hartje de onderstaande tekst. En helemaal makkelijk: dat is ook een directe link naar de pagina <u>Mijn favorieten</u>.

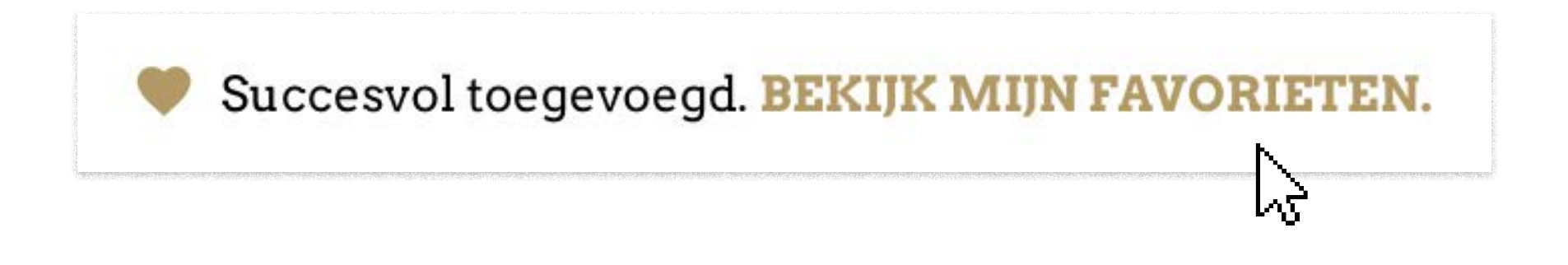

### 2. Lijst met favorieten bekijken

<u>Mijn favorieten</u> vind je standaard in het menu en de footer van onze website. Of je kunt direct vanaf een productpagina naar Mijn favorieten zoals hierboven uitgelegd. Op de pagina Mijn favorieten staat een overzicht met al jouw favoriete producten met standaard aantal 1.

#### ≡ © Q

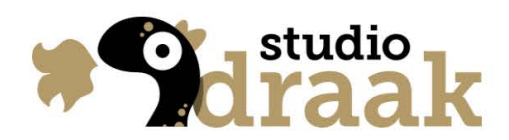

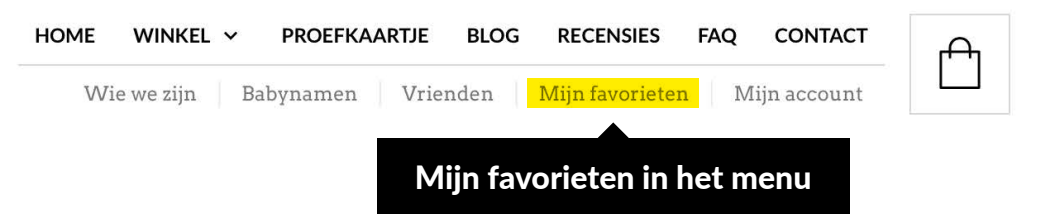

## 3. Aantallen invullen

In het overzicht is het standaard aantal 1. Aantallen zijn eenvoudig aan te passen. Dat gebeurt real time en de lijst is na aanpassen direct up-to-date. **Als je veel aantallen wijzigt is het slim om daarna voor de zekerheid één keer op de knop 'Update' te klikken.** Met de kruisjes links zijn favorieten te verwijderen. Met de pijltjes rechts zijn ze te slepen en te rangschikken.

|   |              | PRODUCTNAAM                                             | HOEVEELHEID               |             | VOORRAAD STATUS |               | SCHIKKEN |
|---|--------------|---------------------------------------------------------|---------------------------|-------------|-----------------|---------------|----------|
| × |              | Postkaarten set van 4<br>'Boerenbeestjes'               | 5                         | ٢           | OP VOORRAAD     | IN WINKELMAND | ÷        |
| × | kusje<br>Ase | Postkaart 'Lief gebaar' kusje<br>van mij                | 10                        | ٥           | OP VOORRAAD     | IN WINKELMAND | +        |
| × | jarig        | Aantallen zijr<br>Postkaart 'Vier een feestje'<br>jarig | n real time aan te p<br>5 | oassen<br>© | OP VOORRAAD     | IN WINKELMAND | <b>+</b> |
| × | 1171         | Postkaart 'Wildflowers' wild<br>and beautiful           | 15                        | ٢           | OP VOORRAAD     | IN WINKELMAND | +        |
| × | *            | Postkaart 'Fijn voorjaar'<br>feestmuts                  | 20                        | ٢           | OP VOORRAAD     | IN WINKELMAND | ÷        |
| × |              | Postkaart 'Beren willen<br>leren' bellenblazen          | 5                         | ٢           | OP VOORRAAD     | IN WINKELMAND | ÷        |
| × | 878<br>936   | Vel met 6 stickers 'Lieve<br>libelles'                  | 10                        | ٢           | OP VOORRAAD     | IN WINKELMAND | 4        |
| × |              | Vel met 6 stickers<br>'Babbelbubbels'                   | 10                        | ٢           | OP VOORRAAD     | IN WINKELMAND | ÷        |
| × | 0            | Cadeaukaartjes set van 4<br>'Bezige feetjes'            | 5                         | ٢           | OP VOORRAAD     | IN WINKELMAND | ÷        |
| x |              | Cadeaukaartjes set van 4<br>'Hallo herfst'              | 20                        | ٢           | OP VOORRAAD     | IN WINKELMAND | ŧ        |

UPDATE

De knoppen 'In winkelmand' zijn alleen voor particuliere bezoekers van Studio Draak en hoef je niet te gebruiken. Alleen de knop **'Wholesale bestelling plaatsen'** is relevant.

# 4. Bestelling plaatsen

Als de lijst is afgerond klik je op de knop 'Wholesale bestelling plaatsen' onderaan de pagina.

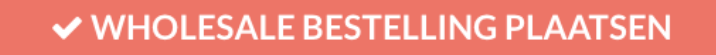

In het pop-up venster vul je je gegevens in en kun je een opmerking kwijt. Als je klaar bent druk je op de knop 'Wholesale bestelling plaatsen' onderaan het formulier. En zo makkelijk is een bestelling geplaatst! Je ontvangt een CC van de bestelling op het ingevulde e-mailadres.

|                | (           | $\bigcirc$      |        |    |
|----------------|-------------|-----------------|--------|----|
| NAAM*          |             |                 |        |    |
| BEDRIJFSNAAM*  |             |                 |        |    |
| E-MAIL*        |             |                 |        |    |
| TELEFOONNUMMER | (OPTIONEEL) |                 |        |    |
| OPMERKINGEN    |             |                 |        |    |
|                |             |                 |        |    |
|                |             |                 |        | 1, |
|                | ✓ WHOLESAL  | E BESTELLING PL | AATSEN | 2  |

We hanteren de wholesale prijzen die al bij jou en ons bekend zijn. Via e-mail ontvang je de track and trace, de factuur en een betaalverzoek. Betalen mag dus nog steeds achteraf!

 $h^2_{
m C}$